割り当てのあった時間帯、及びコート使用人数(15~20名程度)を入力して「次へ」を押す。

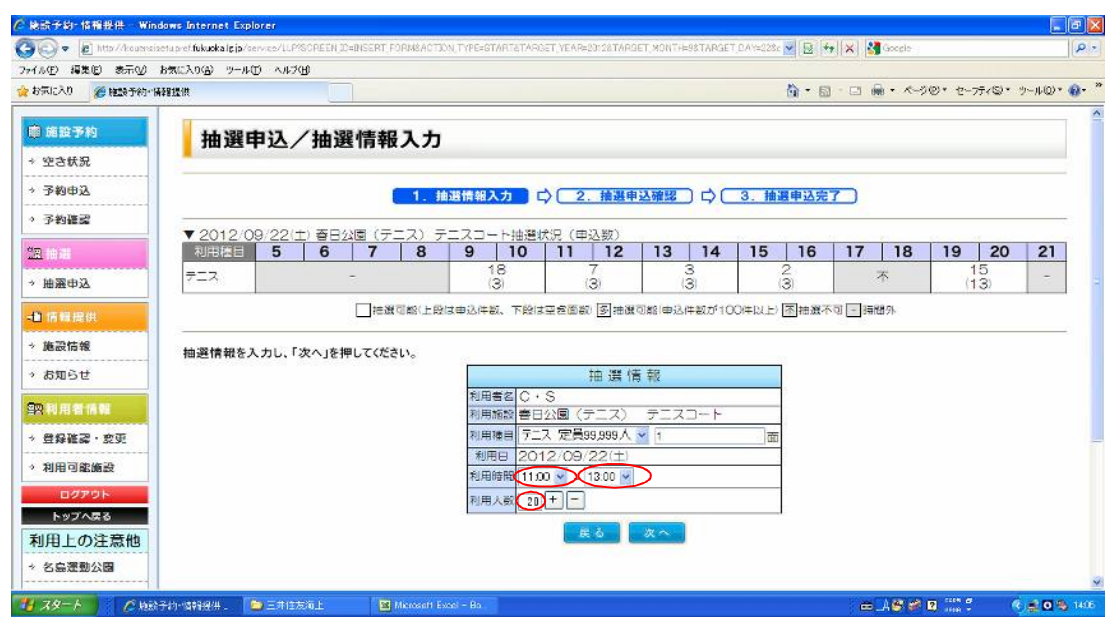

入力内容を確認の上、「申込する」をクリックする。

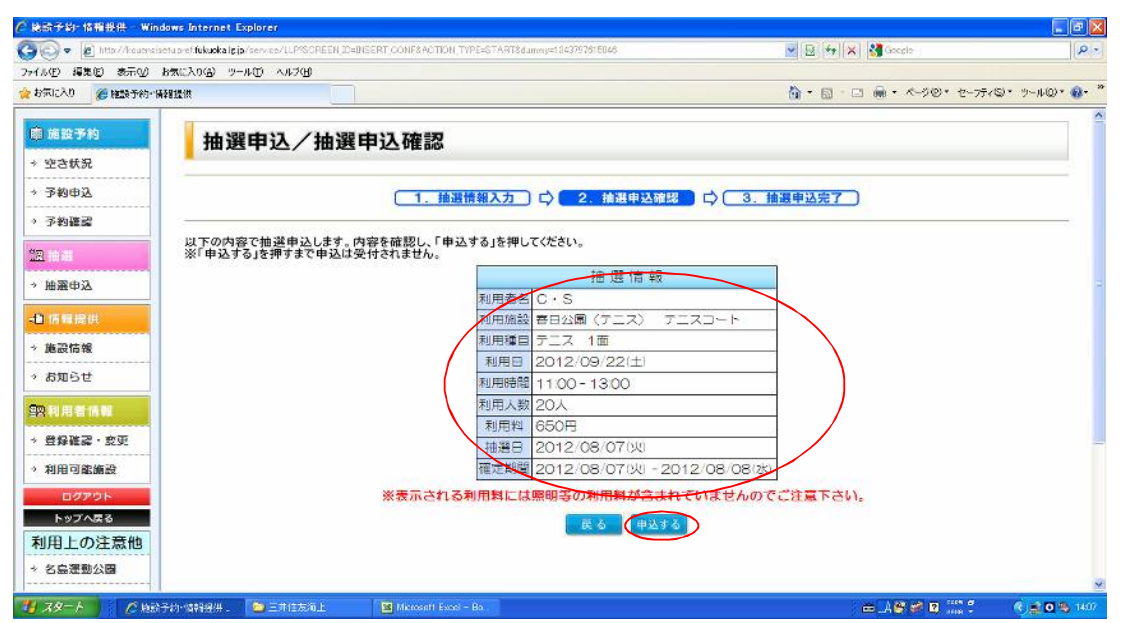

抽選申込/抽選申込完了の画面が出たら、「続けて申込」をクリックして、割り当てられた残り2つの枠に対し同様の手続きを行う。

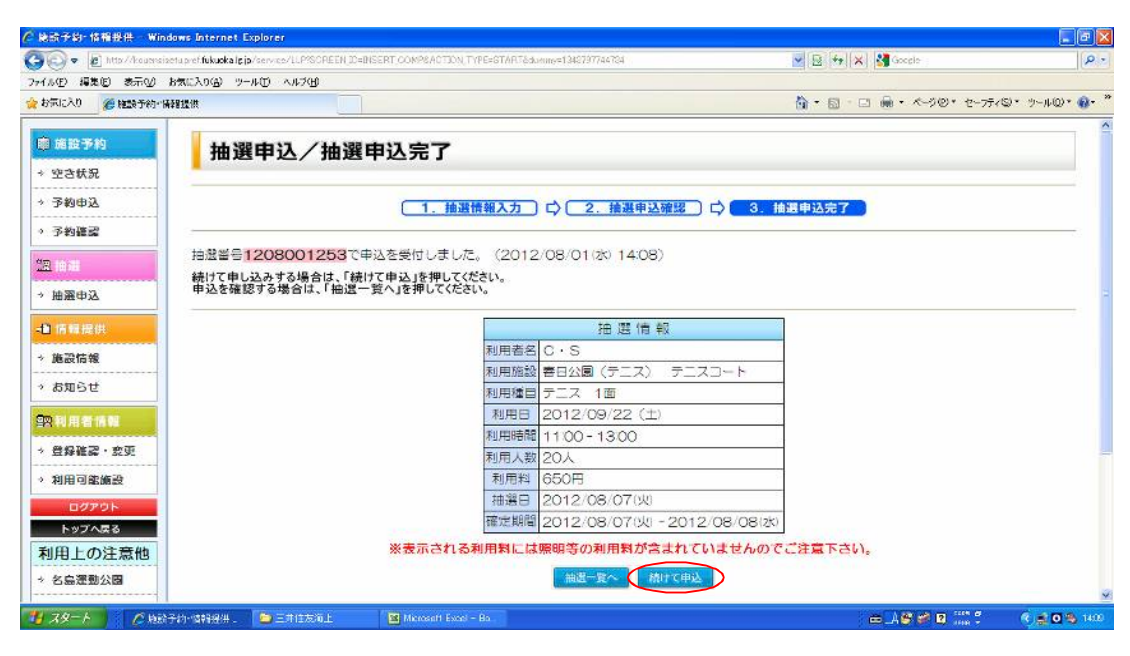

## 3つの枠の手続きが終わったら、抽選一覧へをクリックする。

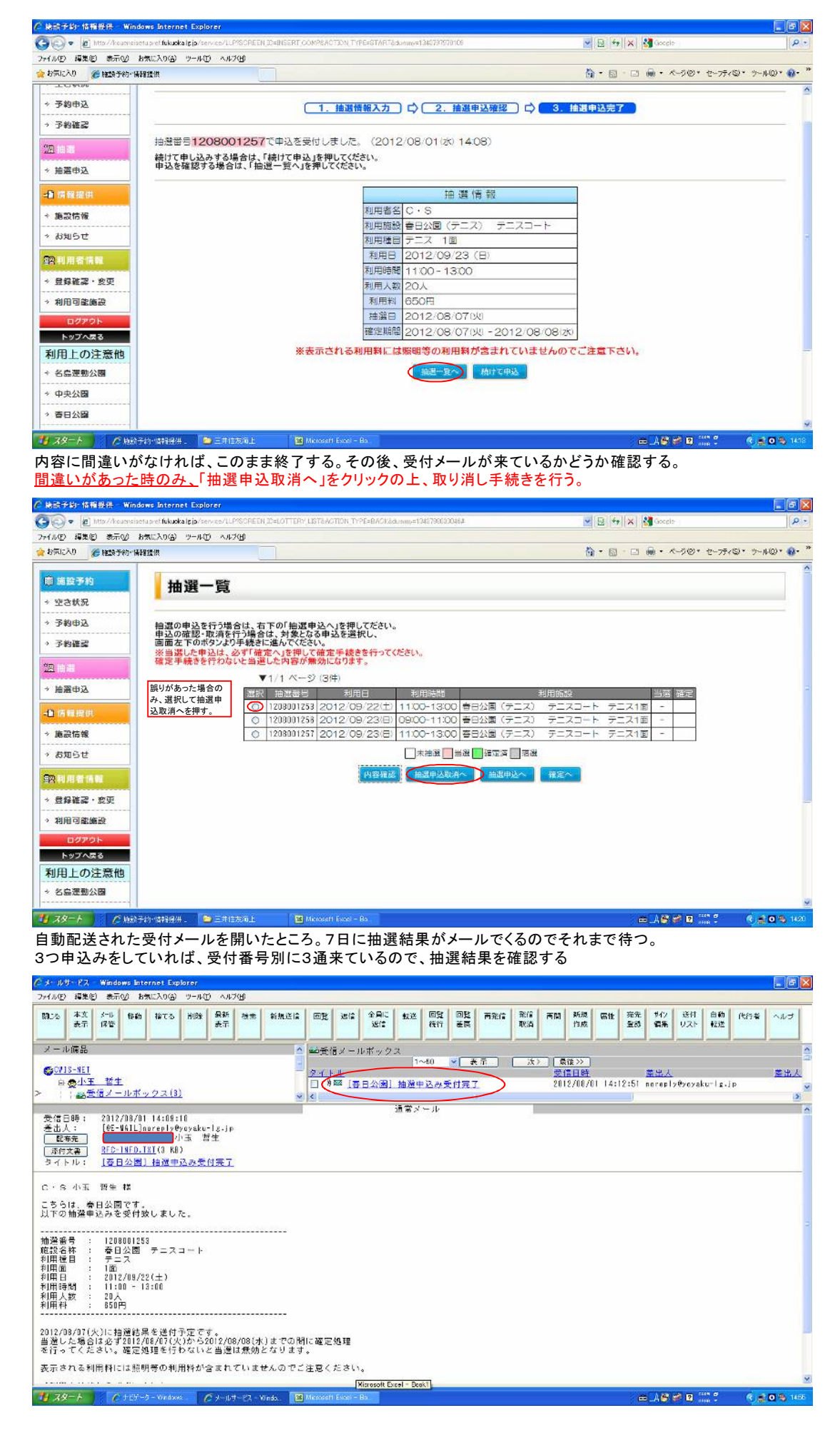